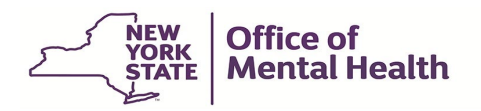

# PCS-OKTA MFA Authentication User Guide for External Users

# Contents

| 1.  | Purpose                                                                    | 3  |
|-----|----------------------------------------------------------------------------|----|
| 2.  | Background                                                                 | 3  |
| 3.  | Multifactor authentication setup process for external users using Okta MFA | 4  |
| 4.  | Setting up authentication using Okta Verify                                | 7  |
| 5.  | Setting up authentication using Google Authenticator                       | 14 |
| 6.  | Setting up authentication using SMS Authentication                         | 19 |
| 7.  | Setting up authentication using Voice Call Authentication                  | 21 |
| 8.  | Log in to PCS Application using MFA                                        | 23 |
| 9.  | Unable to Log in to PCS Application Using MFA                              |    |
| 10. | Steps to reset NY.Gov Password                                             |    |
| 11. | Steps to manage OKTA-MFA using self-service console                        | 33 |
| 12. | Steps to retrieve username                                                 | 39 |

#### 1. Purpose

1.1 The purpose of this user guide is to provide the steps that are required for Patient Characteristics Survey (PCS) external users to login using the OKTA Multi Factor Authentication (MFA). Okta MFA is a security technology that allows multiple methods of authentication. To enhance security, users need to choose at least two methods of verifying their identity when they sign in. However, we recommend that you set up more than two methods if possible.

NOTE: SMS Authentication and Voice Call Authentication have the easiest set-up processes.

- Okta Verify is a mobile app that will send you a push notification when you log in.
- **Google Authenticator** is a mobile app that will send you a single-use code when you log in.
- **SMS Authentication**, is a single-use code sent to your mobile phone via text when you log in.
- **Voice Call Authentication**, code is given to you via a voice call to your phone number when you log in.

## 2. Background

2.1 The Security Manager of each facility, creates the user's ID and password in the Security Management System (SMS). This ID is referred to as the user's NY.GOV ID or PCS login. Once the user ID is created, the system will automatically send out two email notifications to the user from ams-donotreply email. The first email includes the user's NYGOV ID and a URL to the application, and a second email includes a password. Refer to <u>Section 10</u> of this user guide if you are unable to login to the PCS application.

#### 3. Multifactor authentication setup process for external users using Okta MFA

3.1 The user goes to the PCS homepage <u>Patient Characteristics Survey (ny.gov</u>) and clicks on the PCS application link. Google Chrome is recommended for the best experience.

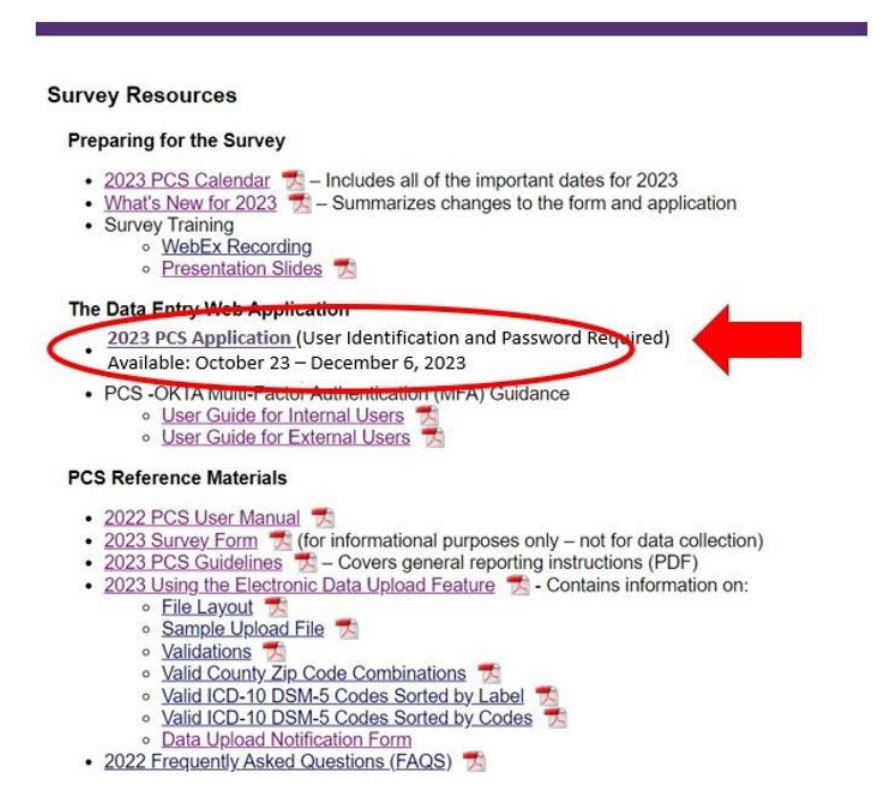

3.2 User is navigated to "Sign-in Selection" page

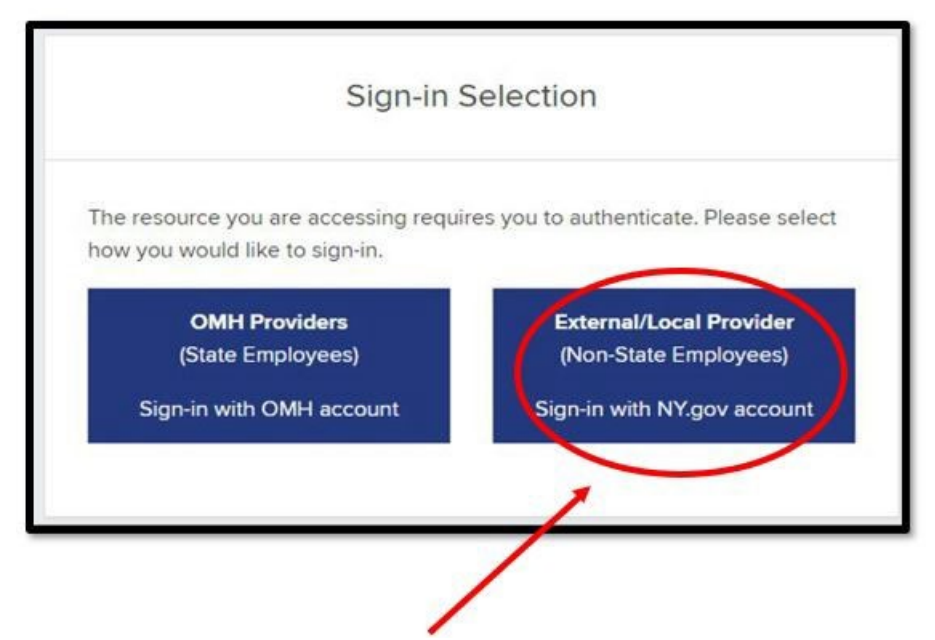

3.3 User clicks on "External/Local Provider (Non-State Employees) Sign-in with NY.gov account" button to authenticate.

3.4 The user is directed to the NY.GOV ID login page, where they enter their username (NY.GOV ID) and password. These are the same as their PCS username and password, which the Security Manager set up in SMS.

| 6 N                                                      | IY.GOV ID                                               |
|----------------------------------------------------------|---------------------------------------------------------|
| Secure Access                                            | to New York State Services                              |
| Username                                                 |                                                         |
| L2222PK1                                                 |                                                         |
| Password                                                 |                                                         |
|                                                          |                                                         |
| [                                                        | Sign In                                                 |
|                                                          | Sign In                                                 |
| Forgot Userna                                            | Sign In<br>ne? or Forgot Password?                      |
| Forgot Usernat                                           | Sign In<br>ne? or Forgot Password?<br>unt               |
| Forgot Usernal<br>Create an Acco<br>Need help? <u>Ge</u> | Sign In<br>ne? or Forgot Password?<br>unt<br>Assistance |

- 3.5 User clicks on the **Sign In** button. If the password does not work, please refer to <u>section 9</u>.
- 3.6 User will be directed to NY.GOV to setup secret questions. Refer to <u>step 3.1</u> after setting up secret questions.
- 3.7 Setup multifactor authentication page is displayed. The following authentication options are available for users to select:

**NOTE**: Users should setup at least two authentication options. SMS Authentication and Voice Call Authentication methods are recommended.

- 3.7.1 **Okta Verify** is a mobile app that will send you a push notification when you log in.
- 3.7.2 **Google Authenticator** is a mobile app that will send you a single-use code when you log in.

- 3.7.3 **SMS Authentication**, is a single-use code sent to your mobile phone via text when you log in.
- 3.7.4 **Voice Call Authentication**, code is given to you via a voice call to your phone number when you log in.

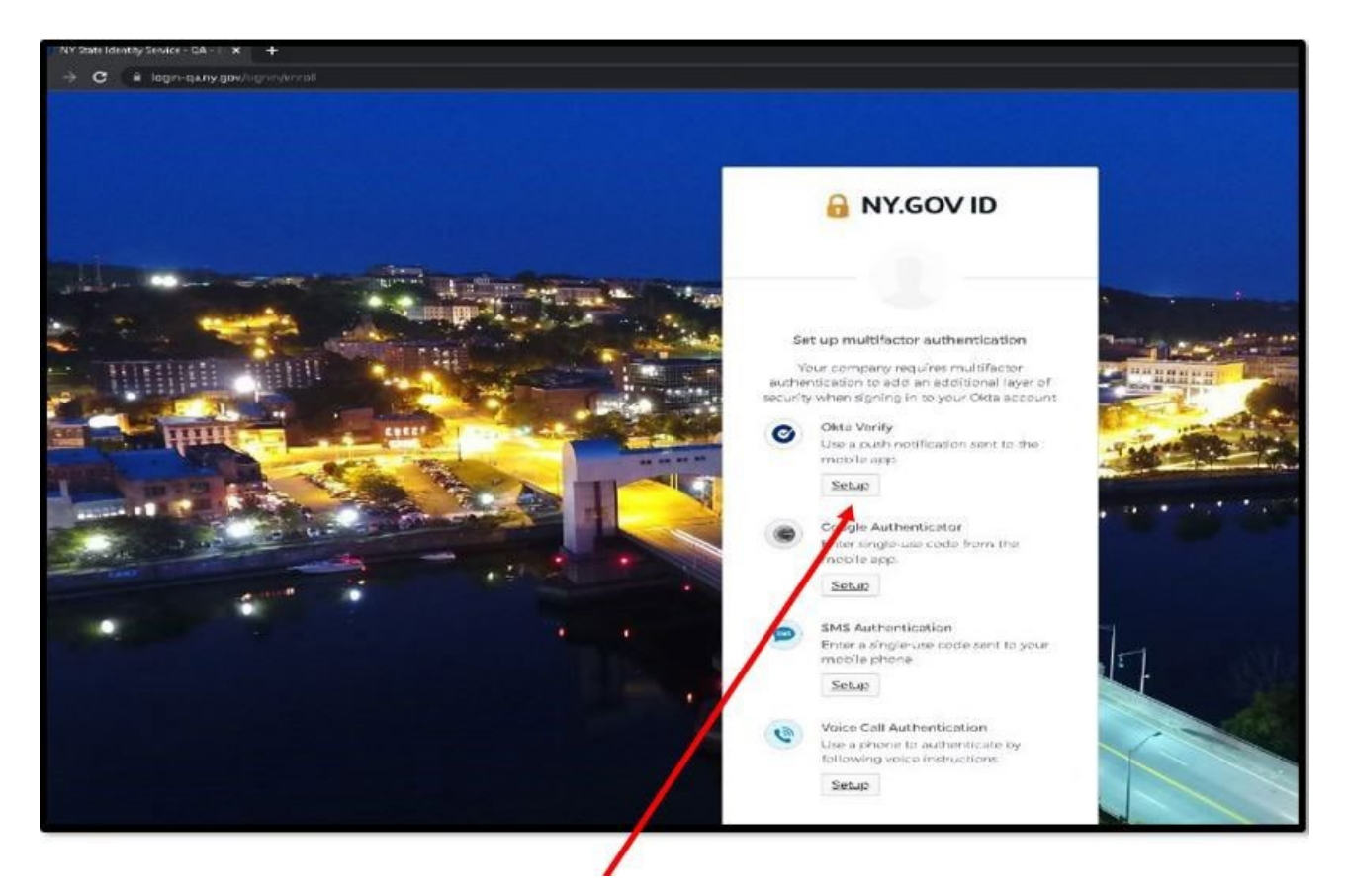

- 4. Setting up authentication using Okta Verify
- 4.1.1 Click on **Setup** under Okta Verify on the multifactor authentication screen.

4.1.2 Download and install Okta Verify application on your mobile device.

| ***                                                                                                  | <b>★★</b> 36K                                                                                                    |                                                    |
|----------------------------------------------------------------------------------------------------|----------------------------------------------------------------------------------------------------|----------------------------------------------------|
| Seamless authentication<br>and device security                                                       | Protect your accounts with two-factor authentication                                                                                                    | Passwordless access to your<br>organization's apps |
| 941 AT                                                                                               | 941                                                                                                    | 941                                                |
|                                                                                                    | Work account Service Service S | ATKD                                               |
| skin                                                                                                 | ocorp.okta.com                                                                                                    | Did You Just Try to Sign In?                       |
|                                                                                                    | 309 703                                                                                                    | Peter San Francisco, CA<br>Maio win                |
| How it works<br>When you access your organization's apps,<br>use Okta Welly to confirm your identity | CO CHANGE AND AND AND AND AND AND AND AND AND AND                                                                                                    | <ul> <li>June ress</li> </ul>                      |
| Res .                                                                                                | 901et3<br>309-703<br>2009-701                                                                                                    | Ves, It's me No. It's not me                       |

4.2 Open the Okta Verify application on the mobile device and click on the **Add Account** option.

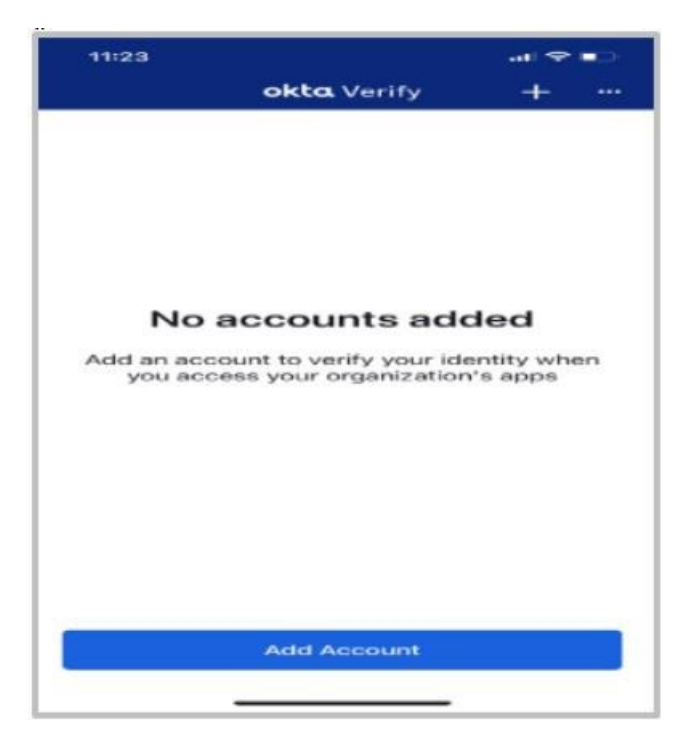

4.3 Add account screen is displayed. Select the **Organization** option and click on Skip.

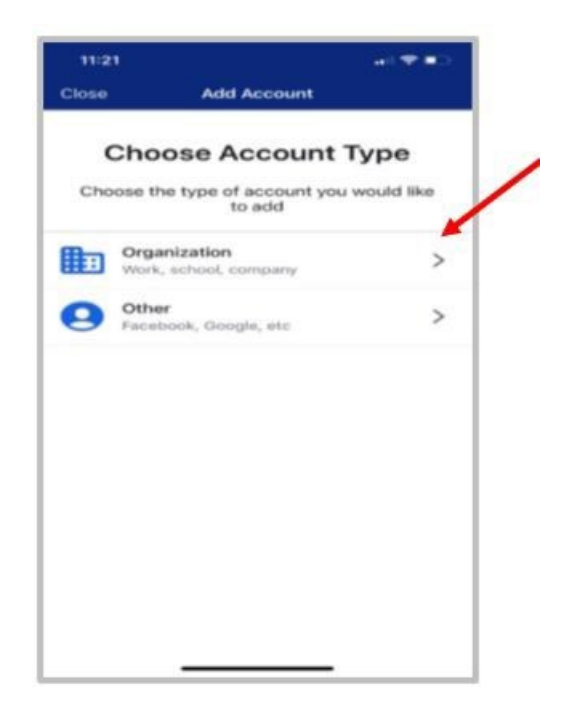

4.4 Open the Okta Verify app and click on the + sign on the top right corner to scan the QR code on your mobile device.

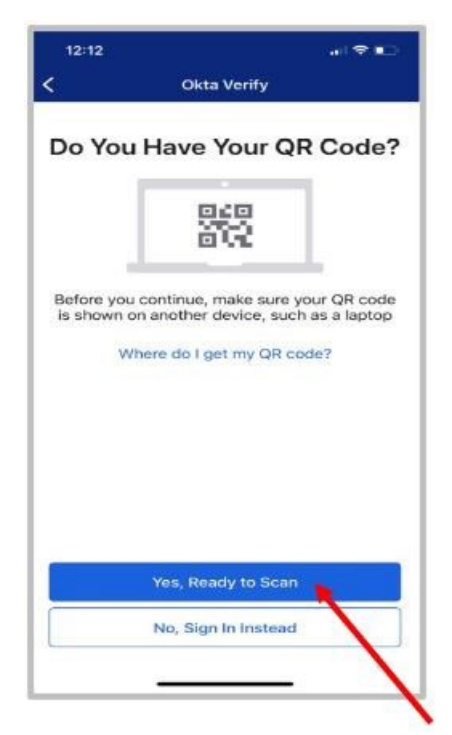

4.5 Click on the Yes, Ready to scan option.

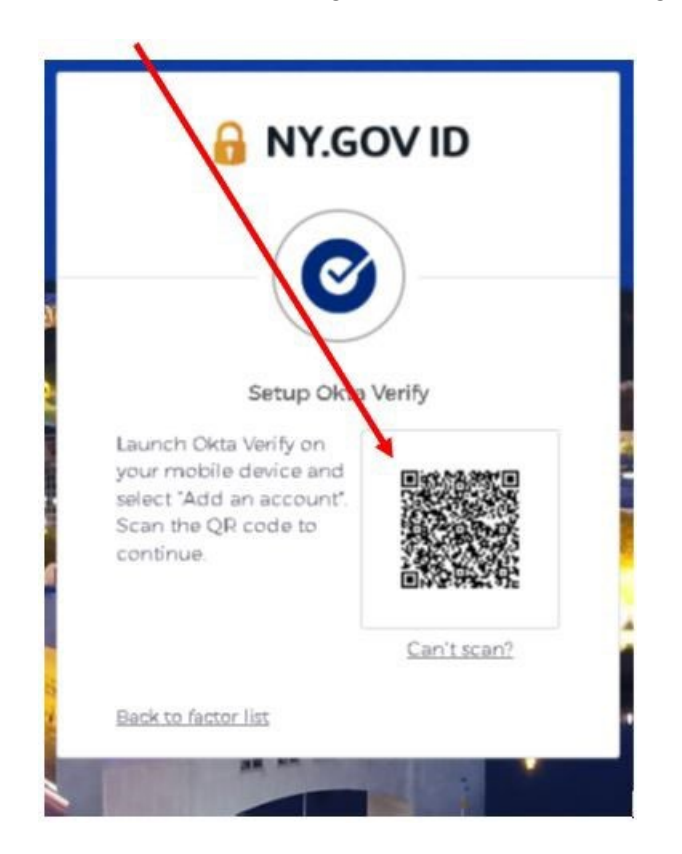

4.6 Scan the QR code generated on the web page using your mobile device.

4.7 The user will be directed to **Allow Push Notifications** screen on the mobile device. To receive notifications, select the **Allow** option.

**NOTE:** If the option Skip is selected, the user will need to open the Okta Verify app every time to approve or deny request during authentications.

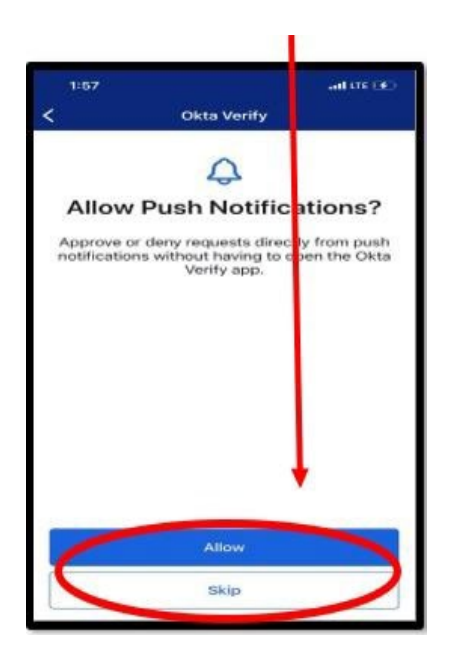

4.8 Click on Setup button under Okta Verify.

|       | INT.GOVID                               |
|-------|-----------------------------------------|
|       |                                         |
|       | /_                                      |
|       |                                         |
| Se    | t up multifactor authentication         |
| V     | our company require multifactor         |
| authe | ntication to add an additional laver of |
| secu  | rity when signing in to your account    |
| 0     | Okta Verify                             |
| U     | Use a push notification sent to the     |
|       | mobile app.                             |
|       |                                         |

4.9 Select your device type (iPhone or Android).

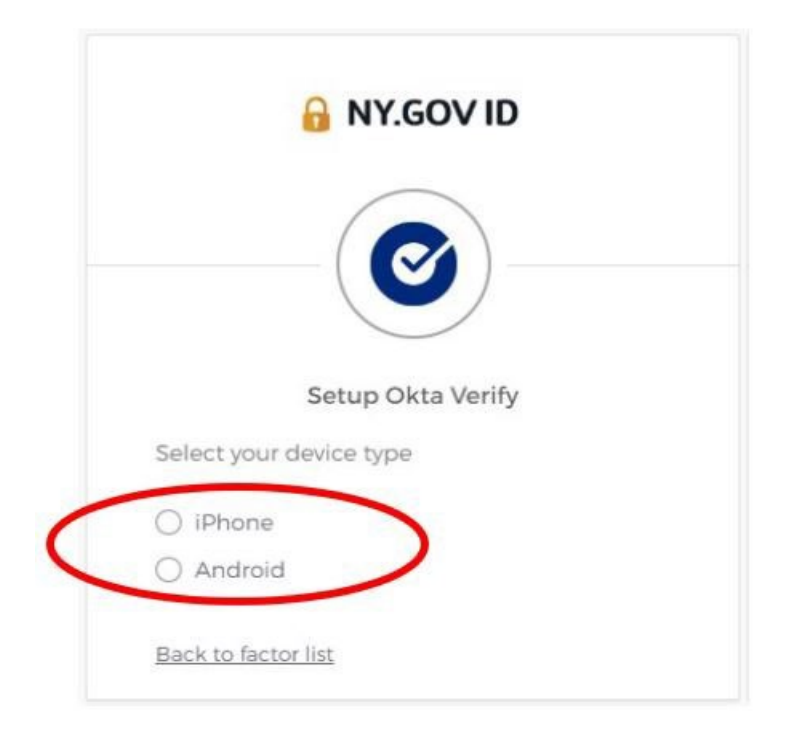

4.10 User clicks on **Next** once device type is selected

|                         | Setup Okta Verify                 |
|-------------------------|-----------------------------------|
| Select                  | your device type                  |
| <ul> <li>iPh</li> </ul> | none                              |
| ⊖ An                    | droid                             |
| 0                       | Download Okta Verify from the App |
|                         | Store onto your mobile device.    |
|                         | Next                              |

4.11 When the user finishes the setup process, they will go back to the multifactor authentication page. There, they will see Okta Verify as one of their Enrolled factors.

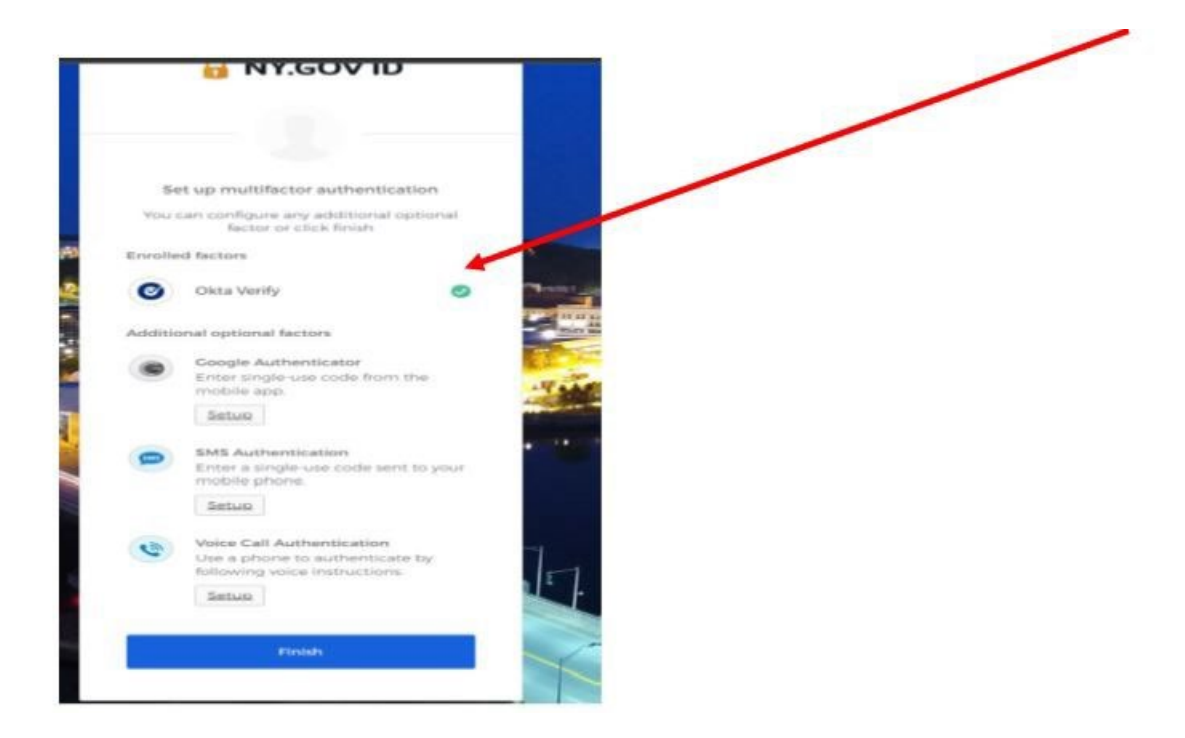

4.12 From the set up multifactor authentication page, the user can setup another type of authentication.

# 5. Setting up authentication using Google Authenticator

5.1 User selects Setup option under Google Authenticator

| *       |
|---------|
| -       |
| 2       |
|         |
|         |
| • • • • |
|         |
|         |
| -1      |
|         |
| 1       |
|         |

5.2 User is directed to sect a device type (iPhone or Android)

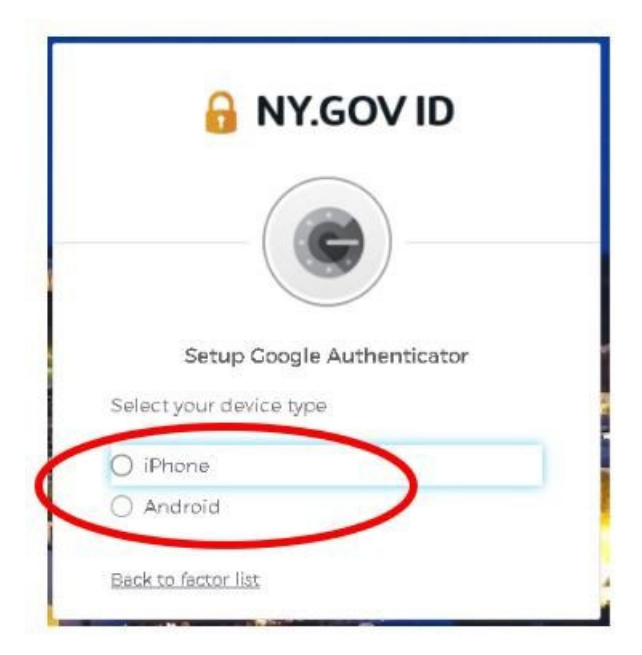

5.3 Select the device type from the available options and click **Next**.

|         | 🔒 NY.GOV ID                                                                 |
|---------|-----------------------------------------------------------------------------|
|         | -()                                                                         |
|         | Setup Coogle Authenticator                                                  |
| Select  | your device type                                                            |
| ) iPh   | one                                                                         |
| () And  | droid                                                                       |
| device  | Download <u>Google Authenticator from</u><br>the App Store onto your mobile |
|         | Next                                                                        |
| -       |                                                                             |
| Back to | factor list                                                                 |

5.4 Download and install "Google Authenticator" application on the user's mobile device

| Goog                                                                                                    | le Authenticator<br>s<br>★★ 393K                                                                                                    | Ģ                                                                                                    |
|----------------------------------------------------------------------------------------------------|----------------------------------------------------------------------------------------------------|----------------------------------------------------------------------------------------------------|
| Stronger security with<br>Google Authenticator<br>Or sefforte code for all per accords setting<br>2-step verificate. | Simple setup using<br>your camera<br>The the your account, you's team the Off code in<br>you Share you have been any<br>ted gary service | A unique code used to<br>sign in<br>When using 3-Sine Verification, puil and your<br>assessed and a code there this age |
| 54 shina<br>• • • • •                                                                                                | Cold along                                                                                                    | fini sinka<br>                                                                                                    |

.

5.5 Open the Google Authenticator application on the mobile device and select **Scan a QR code** option.

| 3:2/                                        | I LTE                                                                                               |
|---------------------------------------------|----------------------------------------------------------------------------------------------------|
| k                                           |                                                                                                    |
| 1                                           | 2                                                                                                   |
| Set up                                      | your first account                                                                                  |
| Use the QR code<br>(by Google or thi<br>tro | e or setup key in your 2FA settings<br>ird-party service). If you're having<br>uble, go to g.co/2sv |
| Scan a QR                                   | code                                                                                                |
| Enter a set                                 | up key                                                                                              |
|                                             |                                                                                                    |
|                                             |                                                                                                    |
|                                             |                                                                                                    |
|                                             |                                                                                                    |
|                                             |                                                                                                    |
|                                             |                                                                                                    |
| Import existing a                           | ccounts?                                                                                            |

5.6 Scan the QR code generated on the web page using the mobile device.

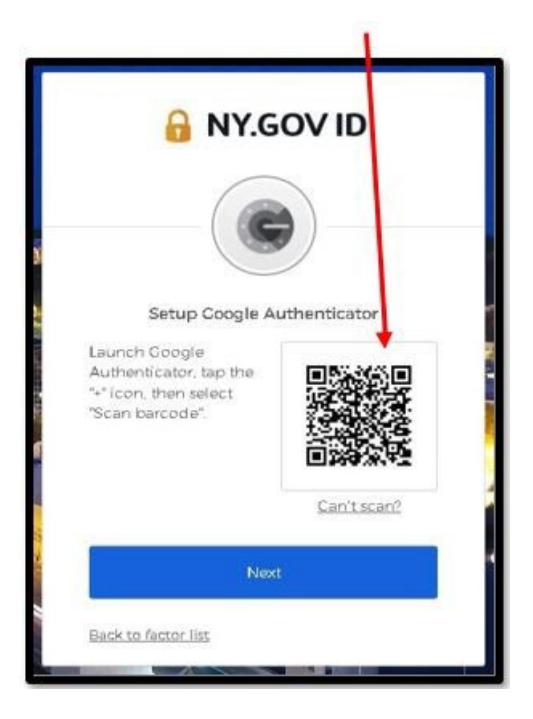

5.7 The mobile device will generate an OTP (one time passcode).

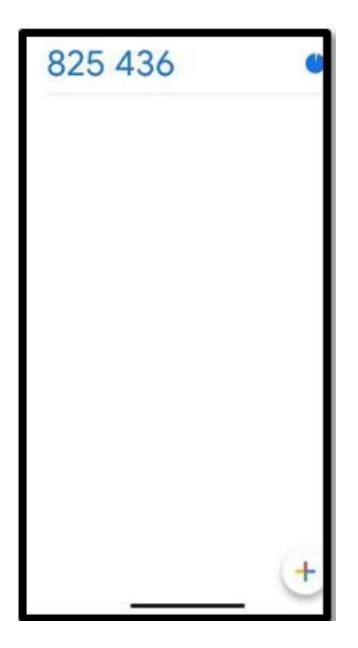

5.8 Enter the OTP generated by Google Authenticator app in the **Enter Code** field on the web page and click on **Verify**.

| 6          | NY.GOV ID                      |   | / |
|------------|--------------------------------|---|---|
|            |                                | 1 |   |
| Setup      | Coogle Authenticator           |   |   |
| Enterrader | displayed from the application |   |   |
| Enter Code |                                |   |   |
| Enter Code |                                |   |   |

5.9 Google Authenticator is listed as the Enrolled factor in the multifactor authentication screen on the webpage.

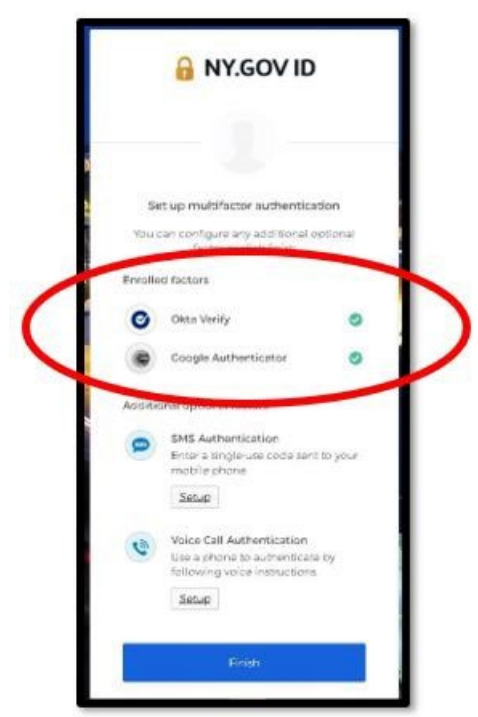

5.10 User is directed to the Set-up authentication page to set-up another type of authentication

## 6. Setting up authentication using SMS Authentication

6.1 User needs to select Setup option under SMS Authentication

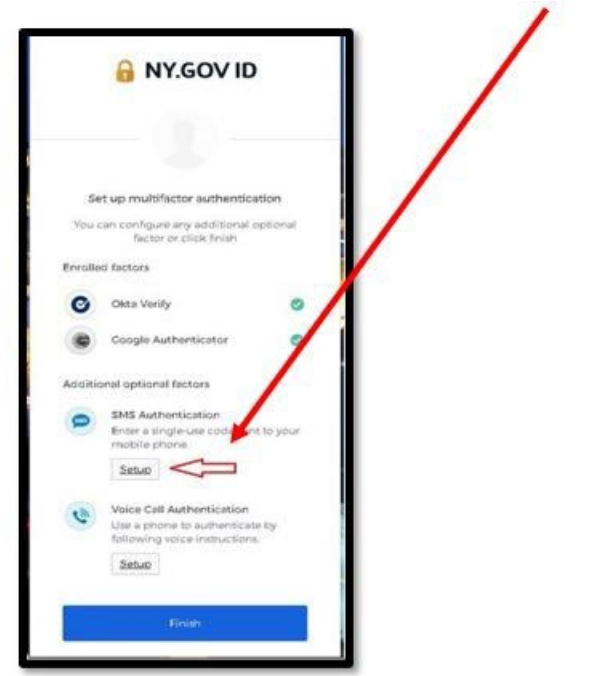

| Receive a code via SMS to authenticate United States * Phone number | MY.G                  | SOV ID         | - 1  | / |
|---------------------------------------------------------------------|-----------------------|----------------|------|---|
| Receive a code via SMS to authenticate United States Phone number   |                       | 5              |      |   |
| Phone number                                                        | Receive a code via SI | MS to authenti | cate |   |
|                                                                     | Phone number          |                |      |   |

1

6.2 User enters their phone number and selects **Send code** button.

- 6.3 User receives a code in a text message.
- 6.4 User enters the code and clicks the **Verify** button

|            | - (SMS         | )                 | 1 |
|------------|----------------|-------------------|---|
| Receive    | a code via SMS | s to authenticate |   |
| United St  | ates           |                   | - |
| Phone nun  | nber           | 1                 |   |
| +1 123-4   | 56-7890        | Sent              |   |
| 1200002000 |                | 1                 |   |
| 324707     | e              |                   |   |
|            | 0              | +                 |   |
|            |                |                   |   |

6.5 SMS Authentication is listed as the Enrolled factor in the multifactor authentication screen on the webpage.

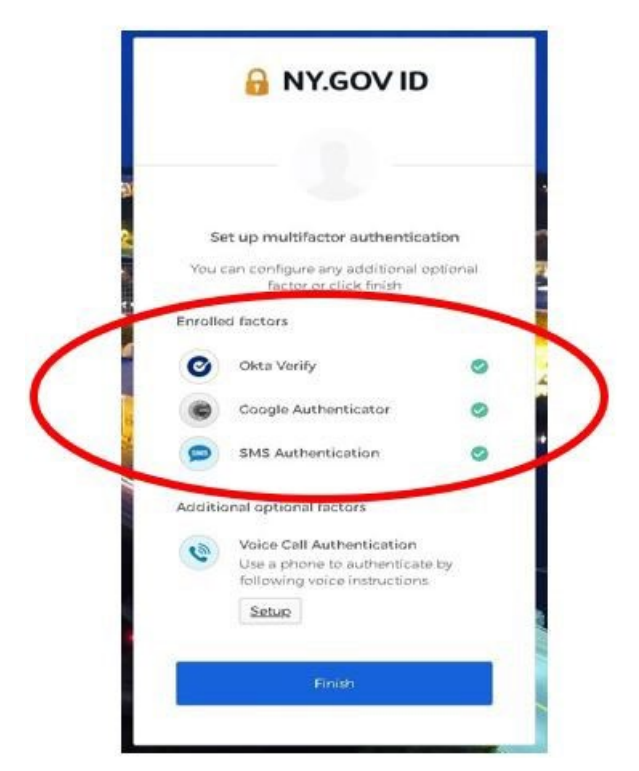

- 7. Setting up authentication using Voice Call Authentication
- 7.1 The user needs to select the **Setup** option under Voice Call Authentication

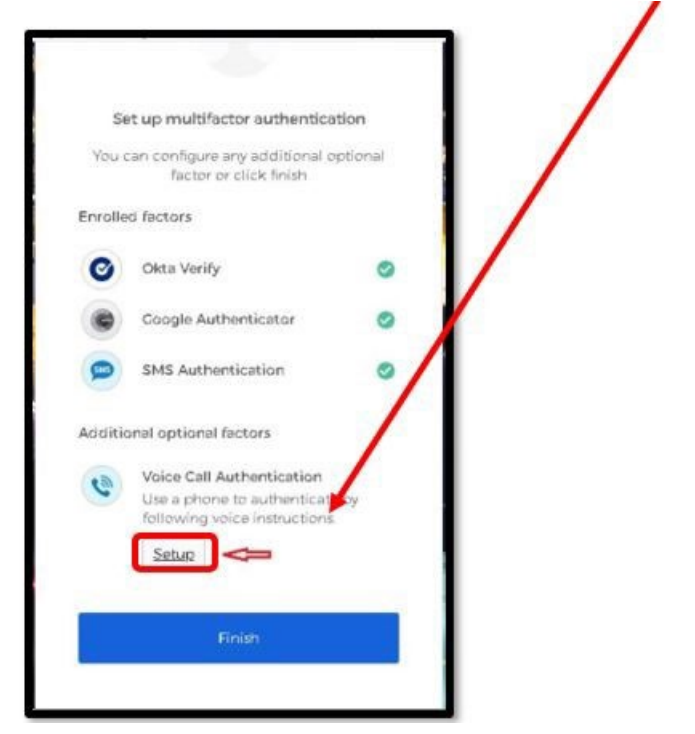

7.2 User enters their phone number and clicks Call button

|               | NY.GOV ID            | /   |
|---------------|----------------------|-----|
|               | <b>(</b>             | 1   |
| Follow ph     | one call instruction | sto |
| United States | authenticate         | -   |
| Phone number  | Extern               | ion |
| +1            | /                    |     |
|               | Call                 |     |

7.3 User receives the code through a phone call.

|   | 🔒 NY.                     | GOVID                      |
|---|---------------------------|----------------------------|
|   | Follow phone ca<br>author | Il instructions to nticate |
|   | Phone number              | Extension                  |
|   | Sat                       | lioa                       |
|   | Enter Code                | ntv                        |
| 1 | Bar to factor list        |                            |

- 7.4 User enters the code and clicks the **Verify** button.
- 7.5 User clicks on **Finish** button.

7.6 Upon authentication, the user is directed to the PCS application homepage

| Office of Mental Health<br>Patient Characteristics Survey 2023                                                                        | Home                          | Submission -           | Supervisor 🝷         | QA Reports 👻        | Help 🝷         | Logout |
|----------------------------------------------------------------------------------------------------|-------------------------------|------------------------|----------------------|---------------------|----------------|--------|
| A Home / Welcome                                                                                                    |                               |                        |                      |                     |                |        |
|                                                                                                    |                               | Welcome to             | PCS 2023             |                     |                |        |
| Welcome to the Home Page of the 2023 Patient Characteristics Su<br>Choose your task by selecting from the menu at the top of this pag | rvey (PCS). The survey<br>le. | information is collect | ed for the week of O | ctober 23 through O | ctober 29, 202 | 23.    |

## 8. Log in to PCS Application using MFA

- 8.1 The User goes to the PCS homepage <u>Patient Characteristics Survey (ny.gov)</u> clicks on the PCS application link (MS EDGE and CHROME browsers)
- 8.2 User is navigated to Sign-in Selection page
- 8.3 User clicks on External/Local Provider (Non-State Employees) Sign-in with NY.gov account button to authenticate. Users will use their NY.GOV ID and password, established in SMS by their Security Manager.
- 8.4 User is navigated to login page. User enters their username and password.
- 8.5 User clicks on the Sign In button.

8.6 User can select any authentication factor from the drop-down icon to login to the PCS application

|   | ••••                            |
|---|---------------------------------|
|   | Select an authentication factor |
| ø | Okta Verify ( John Doe's iPhone |
| • | Coogle Authenticator            |
| 0 | SMS Authentication              |
| 3 | Voice Call Authentication       |

8.7 If Okta verify is selected, user can select either **Send Push** or enter code.

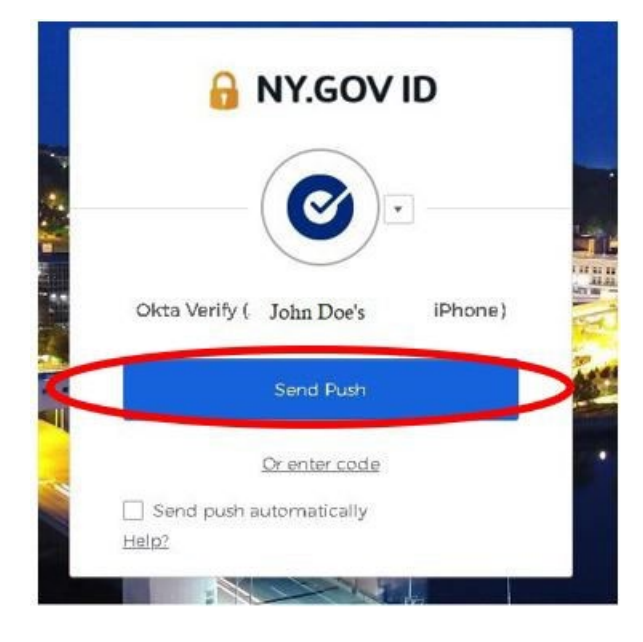

8.7.1 If the user selects **Send Push** button, a notification is sent out to the user's mobile device. User selects **Yes, it's me** option on the mobile device. User is directed to PCS application homepage.

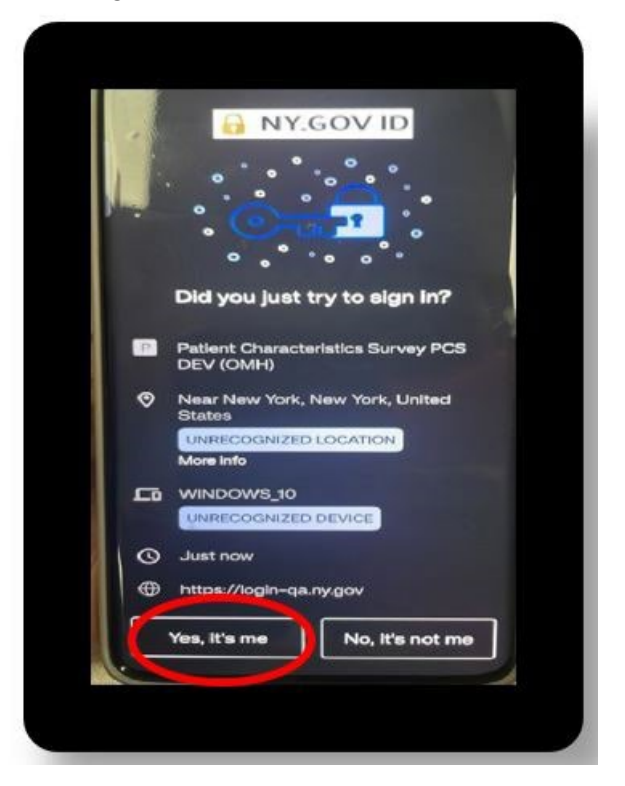

8.7.2 If user selects **Enter a Code** option. Open Okta Verify application and enter the code displayed on the dashboard. User is directed to PCS application homepage.

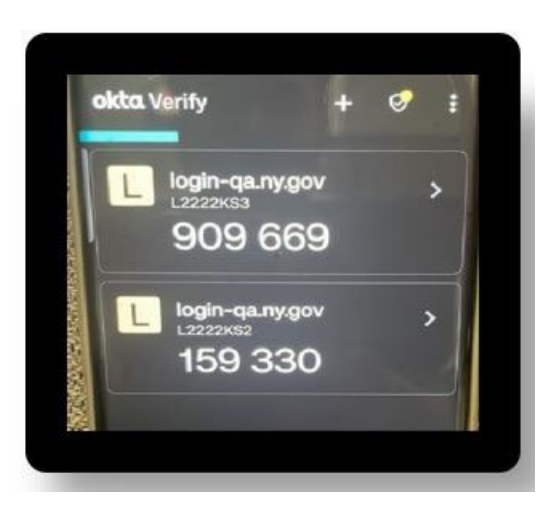

8.8 If Google Authenticator is selected as the authentication, open the Google Authenticator application, and enter the code displayed on the dashboard. User is directed to PCS application homepage.

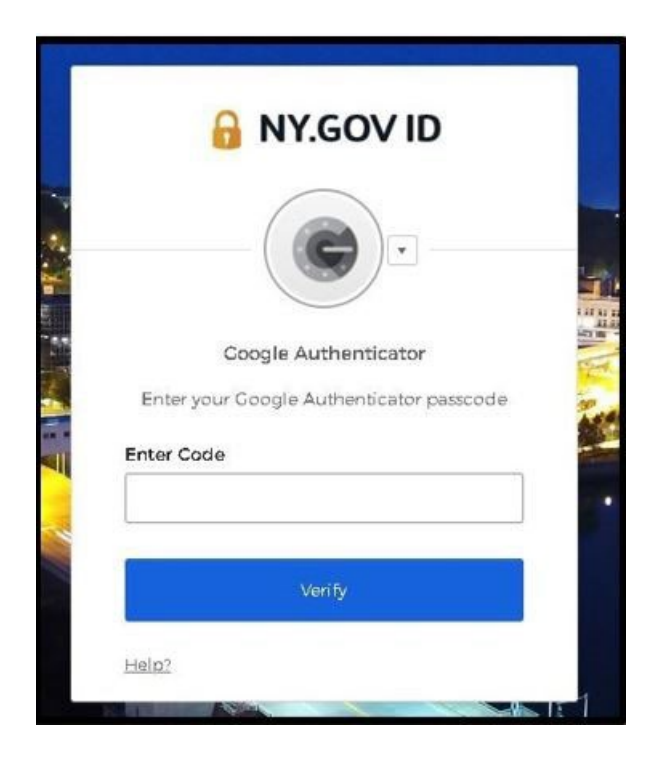

8.9 If **SMS Authentication** is selected, enter the code received via text message on the mobile device. User is directed to PCS application homepage.

8.10 If **Voice Call Authentication** is selected, enter the code received via phone call on the mobile device and click **Verify**. User is directed to PCS application homepage.

| (          |                  |
|------------|------------------|
|            |                  |
| Voice Cal  | I Authentication |
| (+1 XX     | (e088-XXX-8      |
| Enter Code |                  |
|            | Call             |
|            |                  |
|            |                  |

## 9. Unable to Log in to PCS Application Using MFA

9.1 If you are unable to log in using your credentials (i.e., the username and password) received via email, there are two ways to reset your password.

Refer to <u>section 10</u> to reset password using the self-service console.

Or

Reach out to your facility Security Manager to reset the password in the SMS application.

This username and password can be used to log in to any other OMH application that you may have access to.

If you are still unable to login, then you can reach out to healthhelp@its.ny.gov or contact the OMH helpdesk at 1-800-435-7697.

#### 10. Steps to reset NY.Gov Password

External users of applications that switched over to NY.Gov authentication can use the "forgot password self-service of NY.Gov" to reset their NY.Gov password. This feature will allow users to set their own 14 characters password.

If the user has access to another application that is still authenticated with ClearTrust, they can continue to use their existing ClearTrust password. No changes are made to the existing passwords. As always, the password can also be reset by the Security Manager. If the password is reset by the Security Manager, the user will receive an email with the new password.

10.1 If you need to reset your password, forgotten your NY.gov password or your password is expired, go to the URL for an application (Ex. https://pcs.omh.ny.gov/) and click on **"External/Local Provider (Non-State Employees) Sign-in with NY/gov account"** button to authenticate. The following page will display. Right click on the "Forgot Password?" and click on open link in a new tab.

|                                                                      | NT.GOVID                                                                                                    |
|----------------------------------------------------------------------|----------------------------------------------------------------------------------------------------|
| Secure Ac                                                            | cess to New York State Services                                                                                                    |
| Username                                                             |                                                                                                    |
|                                                                      |                                                                                                    |
| Password                                                             |                                                                                                    |
|                                                                      |                                                                                                    |
|                                                                      |                                                                                                    |
|                                                                      |                                                                                                    |
|                                                                      |                                                                                                    |
|                                                                      | Sign In                                                                                                    |
| Forgot Use                                                           | Sign In<br>ername? or Forgot Password?                                                                                               |
| Forgot Use<br>Create an J                                            | Sign In<br>ername? or Forgot Password?<br>Account                                                                                    |
| Forgot Use<br>Create an A                                            | Sign In<br>ername? or Forgot Password?<br>Account<br>? <u>Get Assistance</u>                                                         |
| Forgot Use<br>Create an A<br>Need help<br>This site is<br>the Google | Sign In<br>ername? or Forgot Password?<br>Account<br>? Get Assistance<br>protected by reCAPTCHA and<br>e Privacy Policy and Terms of |

10.2 You will be taken to a page below where you will enter your username.

|                   | FORGOT PASSWORD SELF SERVICE                                                                                                    |
|-------------------|----------------------------------------------------------------------------------------------------|
| To reset your pas | ssword, please enter valid user name and click on the Continue button.                                                               |
|                   | NY.GOV ID  Secure Access to New York State Services  'indicates required field Username*                                             |
|                   | Continue<br>This site is protected by reCAPTCHA and<br>the Google <u>Privacy Policy</u> and <u>Terms of</u><br><u>Service</u> apply. |

- 10.3 Enter your NY.GOV username and then click "Continue."
- 10.4 Click the "**I'm not a robot**" box.
- 10.5 Next, you will have two options to "**Reset by answering shared secret questions**" or "**Reset using email**."

| <ul> <li>Reset by answering share</li> </ul>              | regisecret questions                                                | O Reset using eMail                           |
|-----------------------------------------------------------|---------------------------------------------------------------------|-----------------------------------------------|
| Selecting shared secret op<br>questions correctly.        | tion will allow you to set a new pa                                 | ssword after answering your shared secret     |
| Selecting email option will<br>enter three new shared sec | allow you to reactivate your accor<br>crets and set a new password. | unt. During this process you will be asked to |

- 10.6 If you choose to reset using your secret questions, you will answer a series of questions that you previously answered. After that, you will have a "**Continue**" button that lets you set up a new password.
- 10.7 If you choose to reset by email, you will receive an email with a link to reset your security questions.

This email was sent in response to your "Forgot Password" request. If you DID NOT make the request, you may disregard this email.

By selecting forgotten password you have begun the account reactivation process. For security reasons you will be asked to complete two steps. First, establish three new shared secrets and second, create a new password. Once you have completed these steps your account will be reactivated.

Please click here to reactivate your account. Please do not close out of the browser while completing the account activation.

If the above link does not work please copy and paste the below URL into your browser.

https://my.ny.gov/FPSV4/reset.xhtml?rid=edb1f337-8955-4456-9828-aaec89ebd6eb&nygovidlang=en

NOTE: The above link is valid for only 24 hours.

10.8 You will click on the link to reactivate your account.

#### 10.9 Click on **Continue**.

| NY.GOV ID |               |                 |                    |                                                                                     |
|-----------|---------------|-----------------|--------------------|-------------------------------------------------------------------------------------|
|           |               |                 | You will now begin | NY.gov ID ACTIVATION<br>on the process of reactivity of the Continue Suttain below. |
| NY.GOV ID | Get Assolance | About NY GOV ID | Prosty Policy      | Servers of Serverse #AQs                                                            |

#### 10.10 Answer three secret questions.

|                                                                         | NY.gov ID Activat                           | tion |
|-------------------------------------------------------------------------|---------------------------------------------|------|
| imost done!                                                             |                                             |      |
| ou are now ready to n                                                   | e-ectivate your NX.gov kl.                  |      |
| During this process, you<br>Set 3 valid secret qu<br>Set a new password | o will need to<br>extrans and answers.<br>I |      |
|                                                                         | Secret Questions                            | í.   |
|                                                                         | "minutes required field                     |      |
|                                                                         | "Guestion 1                                 |      |
|                                                                         | Select Orie                                 | •    |
|                                                                         | Vertuer                                     |      |
|                                                                         |                                             |      |
|                                                                         | Confirm Answer                              |      |
|                                                                         |                                             |      |
|                                                                         | "Question 2                                 |      |
|                                                                         | Select One                                  | *    |
|                                                                         | "Antimet                                    |      |
|                                                                         |                                             |      |
|                                                                         | Confirm Answer                              |      |
|                                                                         |                                             |      |
|                                                                         |                                             |      |
|                                                                         | 'Question 3                                 |      |

10.11 Once you complete the questions you will be able to create a new password.

10.12 The system displays the following page, click on **Continue**.

|           |               | You have         | successfully saved you | NY.go            | v ID Activations<br>Nett. Peare cick<br>Continue | ck the below Continue button to set your new password. |  |
|-----------|---------------|------------------|------------------------|------------------|--------------------------------------------------|--------------------------------------------------------|--|
| NY.GOV ID | Get Annihasce | About NY IGOV ID | Privacy Policy         | Terms of Service | FADs                                             |                                                        |  |

10.13 Create New Password and Confirm Password.

| 2                                     |                                                                                                    |  |
|---------------------------------------|----------------------------------------------------------------------------------------------------|--|
| NY.GOV ID                             |                                                                                                    |  |
|                                       | NY.gov ID ACTIVATION                                                                                                    |  |
|                                       | Password must contain at least 1 digit, 1 alphabetic, and minimum 14 characters.                                                                                                    |  |
|                                       | Transmission and the Contract of Contract of Contract |  |
|                                       | Confern Passanna"                                                                                                    |  |
|                                       | Continue                                                                                                    |  |
|                                       |                                                                                                    |  |
| NY.GOV ID Get Assistance About NY.GOV | D Privacy Policy Tarms of Service FAQs                                                                                                    |  |

10.14 Click on **Continue**.

| 4.        |                |                 |                |                  |             |  |
|-----------|----------------|-----------------|----------------|------------------|-------------|--|
| NY.GOV ID |                |                 |                |                  |             |  |
|           |                |                 |                | NY.gov           | DACTIVATION |  |
| NY.GOV ID | Get Assistance | About NYLGOV ID | Privacy Policy | Terms of Service | FAQs        |  |

10.15 After the password change, you will be logged into NY.GOV, but please log-out, and refer to <u>section 3</u>, and complete all the steps.

| 2                                                                                  | Services                               | News Govern           | mont            |      |
|------------------------------------------------------------------------------------|----------------------------------------|-----------------------|-----------------|------|
| NEgov ID Change Passo                                                              | rord Update My Account                 | Help Desk Information | About NY.gov ID | HAQS |
| Welcome Rumandrop, to the My NY Lb<br>Your MY gay ID in - 1.863388<br>Last login - | er Management site at W.gov<br>Log Out | >                     |                 |      |
| 2                                                                                  |                                        |                       |                 |      |

### 11. Steps to manage OKTA-MFA using self-service console

The external users will be able to manage their OKTA MFA mode of authentications by the following steps below.

11.1.1 If you need to set up or remove the current mode of authentication that you have setup initially then go to <a href="https://my.ny.gov/LoginV4/login.xhtml">https://my.ny.gov/LoginV4/login.xhtml</a> and enter your NY.gov ID (i.e., Username) and the password and click on **Sign In**.

|                                                      | 111.00110                                                                                             |
|------------------------------------------------------|----------------------------------------------------------------------------------------------------|
| Secure Ad                                            | ccess to New York State Service                                                                       |
| Username                                             |                                                                                                    |
|                                                      |                                                                                                    |
|                                                      |                                                                                                    |
| Password                                             |                                                                                                    |
|                                                      |                                                                                                    |
|                                                      |                                                                                                    |
|                                                      |                                                                                                    |
|                                                      | Sign In                                                                                               |
|                                                      | Sign In                                                                                               |
| Forgot Use                                           | Sign In<br>ername? or Forgot Password?                                                                |
| Forgot Use<br>Create an                              | Sign In<br>ername? or Forgot Password?<br>Account                                                     |
| <u>Forgot Use</u><br><u>Create an</u><br>Need help   | Sign In<br>ername? or Forgot Password?<br>Account<br>? Get Assistance                                 |
| Forgot Use<br>Create an<br>Need help<br>This site is | Sign In<br>ername? or Forgot Password?<br>Account<br>? Get Assistance<br>s protected by reCAPTCHA and |

11.2 You will be directed to the OKTA Dashboard

11.3 Under the profile, click on **Settings** 

| okta                                                                                                    | Q. Search your apps                                          | Ramandeeptest<br>NY State Identity Servi                                                                               |
|----------------------------------------------------------------------------------------------------|--------------------------------------------------------------|----------------------------------------------------------------------------------------------------|
| <ul> <li>My Apps</li> <li>Work</li> <li>Add section (*)</li> <li>Notifications (*)</li> <li>Add apps.</li> </ul> | My Apps<br><sup>(2)</sup> Work<br><sup>(3)</sup> Add section | Ramandeeptest<br>Bhullar<br>ramandeep.bhullar2@its.n<br>ygov<br>Settings<br>Preferences<br>Recent Activity<br>Sign out |

- 11.4 System displays the account personal information as well as the extra verification section.
- 11.5 Click on the edit profile button to add or remove mode of authentication.

| NOTE: User should set up at least two authe | entication options |
|---------------------------------------------|--------------------|
|---------------------------------------------|--------------------|

|                                                                                      | 🖌 Edit Profile            |
|--------------------------------------------------------------------------------------|---------------------------|
| ✓ Extra Verification                                                                 |                           |
| Extra verification increases your account see<br>Okta and other applications you use | curity when signing in to |
| Okta Verify                                                                          | Enabled                   |
| Google Authenticator                                                                 | Enabled                   |
| SMS Authentication                                                                   | Enabled                   |
| Voice Call Authentication                                                            | Enabled                   |

11.6 Enter your password and click on **Verify** button.

| 🔒 NY.GOV ID                             |  |
|-----------------------------------------|--|
| Please verify your password<br>Password |  |
| Verify                                  |  |

11.7 System displays the following screen.

| 🔒 NY.GOV ID             |
|-------------------------|
| Okta Verify (RKHB)      |
| Send Push               |
| Or enter code           |
| Send push automatically |
| Back to sign in         |

11.8 Select an authentication factor from the drop-down list.

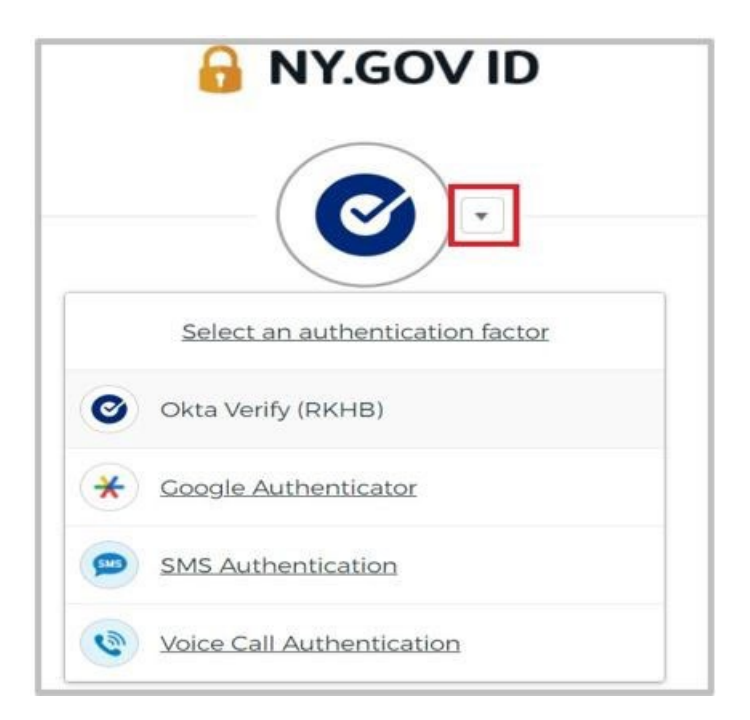

11.9 If Okta verify is selected, you can select either Send Push or enter code.

11.10 If you select **Send Push** button, a notification is sent out to your mobile device. You select **Yes, It's me** option on the mobile device.

|   | Did You Just Try to Sign In?                      |
|---|---------------------------------------------------|
| 1 | bia iou ouot ii) to oigitiit                      |
| 7 | Near Albany, New York, United States<br>More Info |
| - | Windows 10                                        |
| Ð | lust now                                          |
| Ð | https://login-qa.ny.gov                           |
|   |                                                   |
|   |                                                   |
|   |                                                   |
|   |                                                   |

11.11 You are directed to add or remove additional mode of authentication from the extra verification section.

| ✓ Extra Verification                                                                |                            |
|-------------------------------------------------------------------------------------|----------------------------|
| Extra verification increases your account se<br>Okta and other applications you use | ecurity when signing in to |
| Okta Verify                                                                         | Remove                     |
| Google Authenticator                                                                | Remove                     |
| SMS Authentication                                                                  | Remove                     |
| Voice Call Authentication                                                           | Remove                     |

11.12 To remove a mode of authentication, you must click on the **Remove** button.

11.13 When remove button is clicked, the system displays the message below:

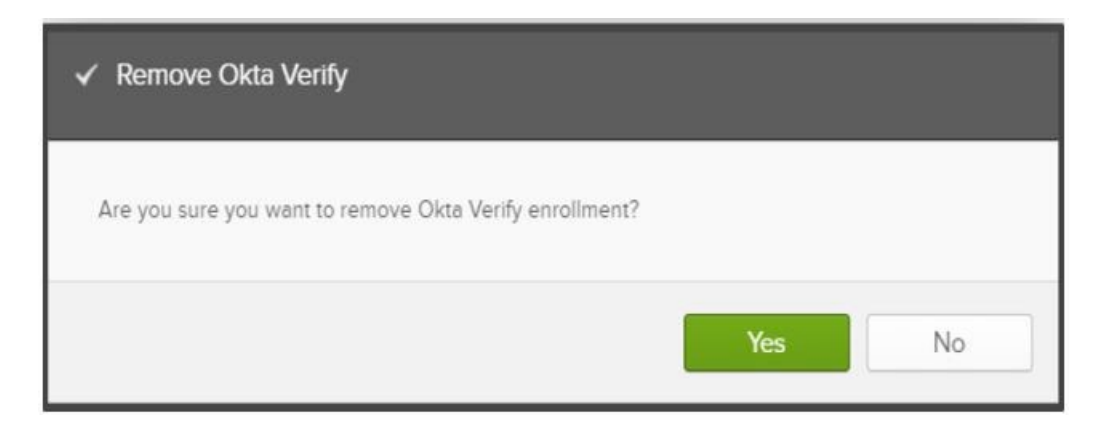

- 11.14 Click on Yes to remove the mode of authentication (OKTA Verify). Similarly other mode of authentication (I.e., Google Authenticator, SMS Authentication, and Voice Call Authentication) can be removed. (Note: you need to have setup at least two authentication options).
- 11.15 Once the mode of authentication is removed, you will be able to set it up again by clicking on **Set up** button and <u>refer to section 4</u>.

| ✓ Extra Verification                                                      |                                  |
|---------------------------------------------------------------------------|----------------------------------|
| Extra verification increases your account security w applications you use | hen signing in to Okta and other |
| Okta Verify                                                               | Set up                           |
| Google Authenticator                                                      | Remove                           |
| SMS Authentication                                                        | Remove                           |
| Voice Call Authentication                                                 | Remove                           |

#### 12. Steps to retrieve username

12.1 If you forgot your username, go to the URL for an application you are trying to access and click on "External/Local Provider (Non-State Employees) Sign-in with NY.gov account" button. The following page will display. Right click on the Forgot Username and click on open link in a new tab.

| Secure Access to New York State Services                                                                                |
|----------------------------------------------------------------------------------------------------|
| Username                                                                                                    |
|                                                                                                    |
|                                                                                                    |
| Password                                                                                                    |
|                                                                                                    |
|                                                                                                    |
| Sign In                                                                                                    |
| <u>Forgot Username?</u> c <sup>+</sup> <u>Forgot Password?</u>                                                          |
| Create an Account                                                                                                    |
| Need help? Get Assistance                                                                                               |
| This site is protected by reCAPTCHA and<br>the Google <u>Privacy Policy</u> and <u>Terms of</u><br><u>Service</u> apply |
|                                                                                                    |

12.2 Enter your first name, last name and email address and click on "Email me the Username" and your username will be emailed to you. If you have multiple NY. Gov, make sure to use the business account NY. Gov ID to login.

| FORGOT USERNAME SELF SERVICE                                                                                                    |                                                                                                    |  |  |  |  |
|----------------------------------------------------------------------------------------------------|----------------------------------------------------------------------------------------------------|--|--|--|--|
| Please enter all the fields below and click on the 'Email me the Username' button.<br>Any Username(s) matching the combination of First Name, Last Name and Email will be emailed to the email address provided. |                                                                                                    |  |  |  |  |
|                                                                                                    | 🔒 NY.GOV ID                                                                                                    |  |  |  |  |
|                                                                                                    | * indicates required field                                                                                            |  |  |  |  |
|                                                                                                    | First Name*                                                                                                    |  |  |  |  |
|                                                                                                    | First Name                                                                                                    |  |  |  |  |
|                                                                                                    | Last Name*                                                                                                    |  |  |  |  |
|                                                                                                    | Last Name                                                                                                    |  |  |  |  |
|                                                                                                    | Email*                                                                                                    |  |  |  |  |
|                                                                                                    | Email                                                                                                    |  |  |  |  |
|                                                                                                    |                                                                                                    |  |  |  |  |
|                                                                                                    | Email me the Username                                                                                                 |  |  |  |  |
|                                                                                                    | This site is protected by reCAPTCHA and the Google <u>Privacy Policy</u> and <u>Terms of</u><br><u>Service</u> apply. |  |  |  |  |
|                                                                                                    |                                                                                                    |  |  |  |  |

12.3 The system displays the following message if the email is successfully sent to your email address.

| An email containing your Username(s) has been sent to the email address we have in our system.     Please check your junk mail filters/folders in case the email from NY.govID@its.ny.gov has been blocked.      |                                                                                                    |  |  |  |
|----------------------------------------------------------------------------------------------------|----------------------------------------------------------------------------------------------------|--|--|--|
| FORGOT USERNAME SELF SERVICE                                                                                                    |                                                                                                    |  |  |  |
| Please enter all the fields below and click on the 'Email me the Username' button.<br>Any Username(s) matching the combination of First Name, Last Name and Email will be emailed to the email address provided. |                                                                                                    |  |  |  |
|                                                                                                    | 🔒 NY.GOV ID                                                                                                    |  |  |  |
|                                                                                                    | * indicates required field                                                                                                 |  |  |  |
|                                                                                                    | First Name*                                                                                                    |  |  |  |
|                                                                                                    | First Name                                                                                                    |  |  |  |
|                                                                                                    | Last Name*                                                                                                    |  |  |  |
|                                                                                                    | Last Name                                                                                                    |  |  |  |
|                                                                                                    | Email*                                                                                                    |  |  |  |
|                                                                                                    | Email                                                                                                    |  |  |  |
|                                                                                                    |                                                                                                    |  |  |  |
|                                                                                                    | Email me the Username                                                                                                    |  |  |  |
|                                                                                                    | This site is protected by reCAPTCHA and the Google $\underline{Privacy, Policy}$ and $\underline{Terms of Service}$ apply. |  |  |  |

12.4 The system displays the error message if the user account doesn't exist. If you see the error message below, please contact your internal IT helpdesk for support.

| 🛞 No Username found for the data entered below.                                                                                                    |                                                                                                    |  |  |  |
|----------------------------------------------------------------------------------------------------|----------------------------------------------------------------------------------------------------|--|--|--|
| FORGOT USERNAME SELF SERVICE                                                                                                    |                                                                                                    |  |  |  |
| Please enter all the fields below and click on the 'Email me the Username' button.<br>Any Username(s) matching the combination of First Name, Last Name and Email will be emailed to the email address provided. |                                                                                                    |  |  |  |
|                                                                                                    | 🔒 NY.GOV ID                                                                                                    |  |  |  |
|                                                                                                    | * indicates required field                                                                                            |  |  |  |
|                                                                                                    | First Name*                                                                                                    |  |  |  |
|                                                                                                    | raman                                                                                                    |  |  |  |
|                                                                                                    | Last Name*                                                                                                    |  |  |  |
|                                                                                                    | hundal                                                                                                    |  |  |  |
|                                                                                                    | Email*                                                                                                    |  |  |  |
|                                                                                                    | ram@its.ny.gov                                                                                                    |  |  |  |
|                                                                                                    |                                                                                                    |  |  |  |
|                                                                                                    | Email me the Username                                                                                                 |  |  |  |
|                                                                                                    | This site is protected by reCAPTCHA and the Google <u>Privacy Policy</u> and <u>Terms of</u><br><u>Service</u> apply. |  |  |  |
|                                                                                                    |                                                                                                    |  |  |  |

12.5 To login, navigate back to application that you want to access in a new tab and enter your username received in the email.